## Incisive inCLOUD on Apple Macbook or iPad

Install the 'Microsoft Remote Desktop' app from the App Store

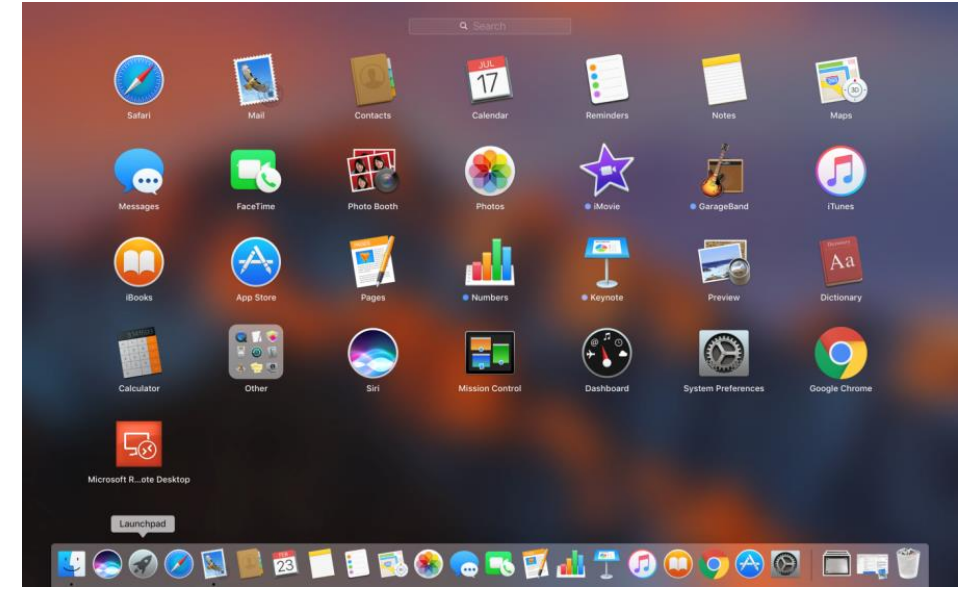

- 1. Open the Microsoft Remote Desktop application from LaunchPad
- 2. Select the Add Workspace option and enter the URL: https://secure.incloud.clinic

| https://secure.i                                                                                                    | ncloud.clinic                                                                                                    |
|----------------------------------------------------------------------------------------------------|----------------------------------------------------------------------------------------------------|
| A workspace is as                                                                                                    | sociated with this URL.                                                                                                    |
| Workspace URL                                                                                                    | :                                                                                                    |
| https://secure.i<br>/RDWeb/Feed/webfe                                                                                                    | incloud.clinic<br>ed.aspx                                                                                                    |
|                                                                                                    |                                                                                                    |
| Links to remote ap<br>updated if you add                                                                                                    | pps, PCs and files will be downloaded and automatically<br>d the workspace.                                                                                                    |
| Links to remote ap<br>updated if you add<br>User account:<br>If you continue, yo<br>the workspace.                                              | ops, PCs and files will be downloaded and automatically<br>d the workspace.<br>Ask when required<br>ou will be asked for a user account that will be used to add                                                                              |
| Links to remote ap<br>updated if you add<br>User account: (<br>If you continue, yo<br>the workspace.<br>Privacy settings fo<br>Learn more about | pps, PCs and files will be downloaded and automatically<br>d the workspace.<br>Ask when required<br>bu will be asked for a user account that will be used to add<br>or managed resources are preset by your organization.<br>privacy settings |

3. Add a User Account (or use your existing inCLOUD account if available)

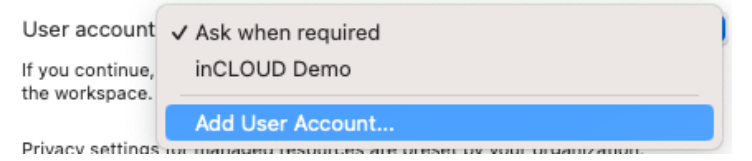

4. Enter the Username and Password provided to you.

| Add a User Accour | nt                     |
|-------------------|------------------------|
| Username:         | incloud\demo           |
| Password:         | •••••                  |
| Friendly name:    | Show password Optional |
|                   | Cancel Add             |

5. Double-click on the 'Specialist Practice Manager' icon to start the application

| •••                            | Microsoft Re      | mote Desktop |          |  |
|--------------------------------|-------------------|--------------|----------|--|
| ₩ = • + •                      | PCs               | Workspaces   | Q Search |  |
| ✓ secure.inCLOUD.clinic        |                   |              |          |  |
| Specialist<br>Practice Ma      |                   |              |          |  |
| 1 Managed Resource             |                   |              |          |  |
|                                |                   |              |          |  |
| Sp Sp                          | ecialist Practice | Manager      |          |  |
| Connecting to "Specialist Prac | tice Manager"     |              | Cancel   |  |

6. You may be prompted for local drives and printers.

If you are going to be uploading photos from your Mac to a patient's file you will need to check the **Drive** option on and choose the directory on your Mac that will be linked to the SPM application.

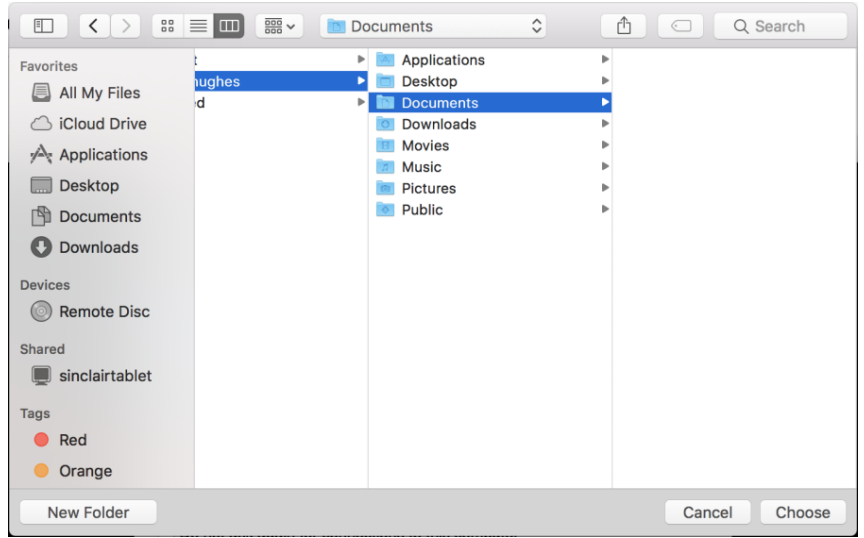

| Re             | emoteApp Conr               | lection to INCISIVE.INCLOUD.CLINIC        |
|----------------|-----------------------------|-------------------------------------------|
|                | Make sure the you connect.  | nat you trust the remote computer before  |
|                | This remote co<br>computer. | onnection could harm your local or remote |
|                | User account                | incloud\demo                              |
|                | PC name                     | INCISIVE.INCLOUD.CLINIC                   |
|                | Gateway                     | Incisive.incloud.clinic                   |
| Let the remote | e computer acce             | ss the following resources:               |
| Drive:         | ✓ Browse                    |                                           |
| Clipboard      |                             | V Printers                                |
| Do not ask     | again for conne             | ctions to this computer                   |
|                |                             | Cancel                                    |

When complete, check ON the 'Do not ask again...' option

7. You will then be logged onto the secure.inCLOUD.clinic server.

Logging onto the server can take up to a minute, especially if it is the first time that you have done so.

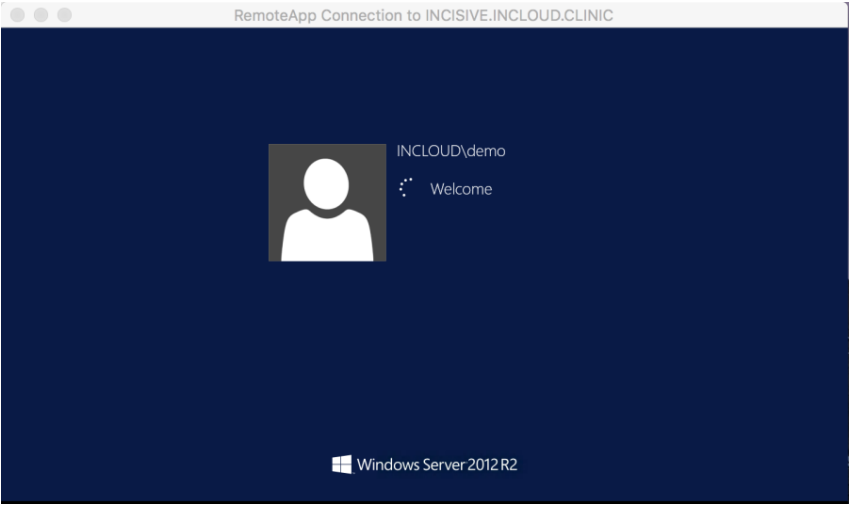

- 8. Use the Authpoint app to Approve the connection or enter the One-Time- Passcode from the app or hardware fob.
- 9. When the Incisive application appears, enter your login details, password and location.

| 0                                        | Login to Incis | sive x |
|------------------------------------------|----------------|--------|
| Login to Incisi                          | ve             |        |
| Operator ID                              | ISW            | Login  |
| Password                                 | ****           | Login  |
|                                          |                |        |
| Location                                 | BOX HILL ROOMS |        |
|                                          |                |        |
| Release 405.4<br>Menu 690<br>App 1.1.5.4 |                |        |

| PATIENT, Mr. Tell (Fred) (20)     Application     State (Fred) (20)     Application       Mr. John Williams     State (Fred) (20)     State (Co)     State (Co)     State (Co)       Mr. John Williams     State (Fred) (20)     State (Co)     State (Co)     State (Co)       Mr. John Williams     State (Fred) (20)     State (Co)     State (Co)     State (Co)       Mr. John Williams     State (Co)     State (Co)     State (Co)     State (Co)       Mr. John Williams     State (Co)     State (Co)     State (Co)     State (Co)       Mr. John Williams     State (Co)     State (Co)     State (Co)     State (Co)       Mr. John Williams     State (Co)     State (Co)     State (Co)     State (Co)       Mr. John Williams     State (Co)     State (Co)     State (Co)     State (Co)       Mr. John Williams     State (Co)     State (Co)     State (Co)     State (Co)       Mr. State (Co)     State (Co)     State (Co)     State (Co)     State (Co)       Mr. State (Co)     State (Co)     State (Co)     State (Co)     State (Co)       Mr. State (Co)     State (Co)     State (Co)     State (Co)     State (Co)       Mr. State (Co)     State (Co)     State (Co)     State (Co)     State (Co)       Mr. State (Co)     State (                                                                                                    | PATIENT, Mr Test (Fred) (30) 🖉 Provider                                                                                                    |
|----------------------------------------------------------------------------------------------------|----------------------------------------------------------------------------------------------------|
| Mr. John Williams              •              7 Accurate Rocater, CHRETOLUCION 001 CODE 06.10.1098                                                                                                    |                                                                                                    |
| BW<br>Bucket Software     BW Bucket Software     BW Bucket Sof                                                                                                    | Mr. John Williams A 67 Riccaton Road, Riccaton, CHRISTCHURCH 8011 DOB: 06.10.1986 GPi Dr. Test Doctor (12)                                                                                                    |
| BW       BW       BW <td< td=""><td>support for the conz DD 1 Association of the for Dr. Another Doctor at the for the for</td></td<> | support for the conz DD 1 Association of the for Dr. Another Doctor at the for the for                                                                                                    |
| Pricess Software       Pricess Software       mmas.       mmas.       Select Software       Select Software <td></td>                                                                                                    |                                                                                                    |
| Proversite     Proversite     P                                                                                                    | housine Software Penkillen: Strapping tape: Asthma mote                                                                                                    |
| Prefer       New Box Date Box Date Box Dapley Port Label Copy To Get Notes Sorpt Scin Chical NK       Image: Chical Scin Chical NK         Reformation       Reformation       Notes       10/1         Reformation       Reformation       Notes       10/1         Reformation       Reformation       Notes       10/1         Reformation       Reformation       Notes       10/1         Reformation       Reformation       Notes       10/1         Reformation       Reformation       Notes       3       The Scin Chical Net         Reformation       Reformation       Reformation       3       The Scin Chical Net         Reformation       Reformation       Reformation       3       The Scin Chical Net         Reformation       Reformation       Reformation       3       The Scin Chical Net         Reformation       Reformation       Reformation       3       The Scin Chical Net         Reformation       Reformation       Reformation       3       The Scin Chical Net         Reformation       Reformation       Reformation       3       The Scin Chical Net         Reformation       Reformation       Reformation       3       The Scin Chical Net         Reformatin       Reformation <td< td=""><td>Gravourites     Last: (W) 22.02.2017 VFT Next: (W) 24.02.2017 8-45am NEW @Mitcham Hospital •••• Recell: 10.09.2017 P Vial ●     (14)     (14)</td></td<>                                                                                                    | Gravourites     Last: (W) 22.02.2017 VFT Next: (W) 24.02.2017 8-45am NEW @Mitcham Hospital •••• Recell: 10.09.2017 P Vial ●     (14)     (14)                                                                                                    |
| Registration     D00.17     Registration for<br>Referrals     D00.17     Registration for<br>Referrals     D00.17     Referrals       Charts     200.17     Referrals     D00.17     Referrals       Charts     200.17     Referrals     D00.17     Referrals       Charts     200.17     Referrals     D00.17     Referrals       Charts     200.17     Referrals     D00.17     Referrals       Charts     200.17     Referrals     D00.17     Referrals       Charts     200.17     Referrals     D00.17     Referrals       Charts     200.17     Referrals     D00.17     Referrals       Charts     200.17     Referrals     D00.17     Referrals       Charts     200.17     Referrals     D00.17     Referrals       Charts     200.17     Referrals     D00.17     Referrals       Charts     200.17     Referrals     D00.17     Referrals       Charts     200.17     Referrals     D00.17     Referrals       Charts     200.17     Referrals     D00.17     Referrals       Charts     200.17     Referrals     D00.16     Referrals       Charts     200.17     Referrals     D00.16     Referrals       Charts <td>d. Patient VT0137 En New Edit Delete Display Print Label CopyTo Get Notes Script Scan Clinical INK Select Referred</td>                                                                                                    | d. Patient VT0137 En New Edit Delete Display Print Label CopyTo Get Notes Script Scan Clinical INK Select Referred                                                                                                    |
| Referation     Diagram     Diagram     Diagram       Notes     2007 February     Welcok NOTE       Claims     2007 February     Welcok NOTE       Notes     2007 February     Welcok NOTE       Claims     2007 February     Welcok NOTE       Values     2007 February     Welcok NOTE       Values     2007 February     Welcok NOTE       Values     2007 February     Welcok NOTE       Values     2007 February     Constantion       Values     2007 February     Constantion       Valable                                                                                                    | Registration E 200217 Registration from Control Control Contro                                                                                                    |
| Chains     The TOP MECHA HOTE     Control     Control     Contro     Control     Cont                                                                                                    | Referrals 2/10/217 File None and State and State and Sta                                                                                                    |
| Notes     Processing       Autors     200077       Autors     200077                                                                                                    | Claims 21.0217 MEDICAL NOTE Degree Comments Comments Comm                                                                                                    |
| Letters 2007 Torreshandle<br>Franciski<br>Audit 2007 Torreshandle<br>Marcel 2007 Torreshandle<br>Marcel 2007 Torreshandle<br>Construction<br>Marcel 2007 Torreshandle<br>Construction<br>Construction<br>C                                                                                                    | Notes = 210.217 MEDICAL NOTE Valido Bonm                                                                                                    |
| Marcial     Z20017 Pressure Pressure Transmission     Marcial Status     Contacts     Contacts       Addit     Z20017 Pressure     Daw Contacts     Contacts     Contacts       Images     Z20017 Presse     Contacts     Contacts     Contacts       Forms     Z20017 Presse     Contacts     Contacts     Contacts       Images     Z20017 Presse     Contacts     Contacts     Contacts       Images     Z20017 Presse     Contacts     Contacts     Contacts       Images     Z20017 Presse     Contacts     Contacts     Contacts       Images     Z20017 Presse     Contacts     Contacts     Contacts       Images     Z20017 Press     Contacts     Contacts     Contacts       Images     Z20017 Press     Press     Contacts     Contacts       Images     Z20017 Press     Contacts     Contacts     Contacts       Images     Z20017 Press     Contacts     Contacts     Contacts       Images     Z20017 Press     Contacts     Contacts     Contacts       Images     Z20017 Press     Contacts     Contacts     Contacts       Images     Z20017 Press     Contacts     Contacts     Contacts       Images     Z20017 Press     Contacts     Contacts                                                                                                    | Letters 22027 toStoUnDumLU<br>22027 LetTER (Status) (shift-IS)                                                                                                    |
| Auton     Tell Vision     Tell Visio                                                                                                    | Pinanoai 22(2)17 PPESGRIPTION M DDN United Strategy Contacts                                                                                                    |
| Forms     20017     Protection     Constraint     Constraint     South Annual Annual An                                                                                                    | Images 22(02)7 MEDICAL NOTE Doubles Georges (shift-f7)                                                                                                    |
| Charls 20077 For None<br>Recalls 20077 For None<br>AUG77 For None<br>USANT For None<br>USANT For None                                                                                                    | Forms 220217 File Note Current Send Message                                                                                                    |
| Recalls     Mail D.C.F. Precision       Mail D.C.F. Precision     Difference       Mail D.C.F. Precision     Difference       Lab Results     Difference       Difference     Difference       Difference     Difference <td>Charts 220217 File Note Dear Stolm, (110)</td>                                                                                                    | Charts 220217 File Note Dear Stolm, (110)                                                                                                    |
| Mar Old<br>Lab Resids<br>Mar Old<br>Lab Resids<br>Mar Appointment<br>Appointment<br>Section<br>Q Regulation X Inter X Torcholdson<br>Section<br>Q Regulation X Inter X Torcholdson<br>Section<br>Q Regulation X Inter X Torcholdson<br>Section<br>Q Regulation X Inter X Torcholdson<br>Section<br>Q Regulation X Inter X Torcholdson<br>X Inter X Inter X Inter X Inter National Action<br>Action of the Action of the Action<br>Action of the Action of the Action<br>Action of the Action of the Action<br>Action of the Action of the Action<br>Action of the Action<br>Action<br>Action of the Action<br>Action of the Action<br>Action<br>Action<br>Action of the Action<br>Action<br>Action                                                                                                    | Recalls 24.0217 File Note<br>24.0217 File Note<br>24.0217 File Note<br>File Note<br>File State<br>File Note<br>File State<br>File State<br>Fil |
| Lin hesitio<br>108117 Forking<br>2017 Forking<br>2017 Forking<br>2                                                                                                    | Mal Dut 100317 Read Wards you and seeing this patient do                                                                                                    |
| Appointment<br>Appointment<br>Section<br>Section                                                                                                    | Lab neous 100317 Post-50 wound care pass-had the sur-far and server allowing 100317 Fields wound the sur-far would be and would be and the sur-far would be and the sur-far                                                                                                    |
| Serch- Q Registrer X New X Candy X Type Databas X                                                                                                    | 200317 File Note per moto the defense the                                                                                                    |
| Search. Q. Registration X Notes X Calendar X TypeDictation X                                                                                                    | Appointment The Tan View And And And And And And And And And And                                                                                                    |
|                                                                                                    | Carrier Control Control Contro                                                                                                    |
|                                                                                                    | The structure of the structure of the st                                                                                                    |

If you minimise the Incisive application you will be able to display it again by selecting the >< icon in the top title bar

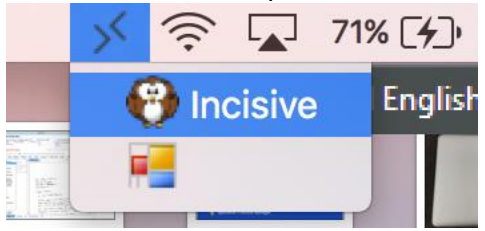

If you are moving to secure.incloud.clinic you can remove the incisive.incloud.clinic Workspace by hovering the arrow cursor over the 'incisive.incloud.clinic' banner and choose the Rubbish bin icon

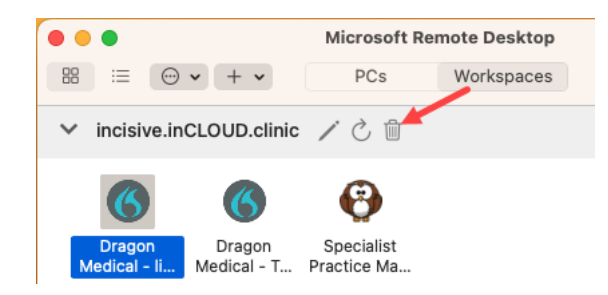